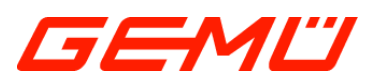

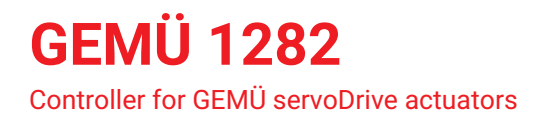

# **EN** Installation manual

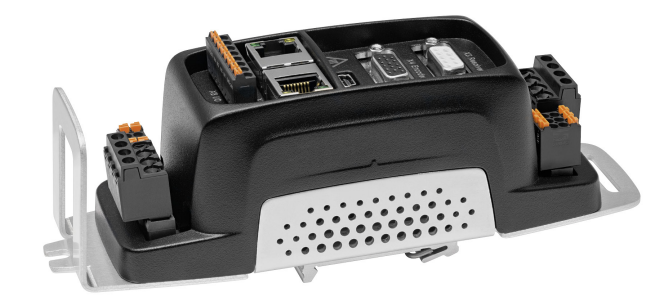

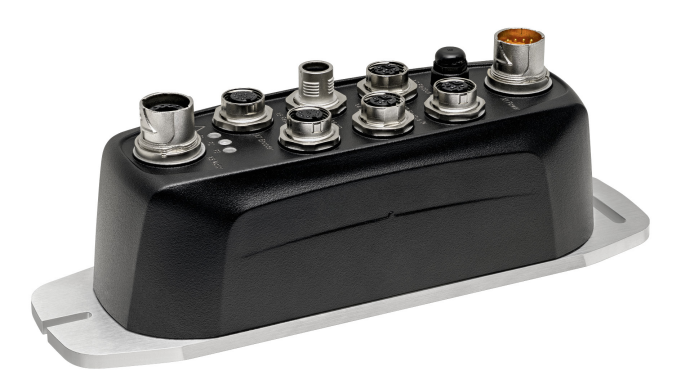

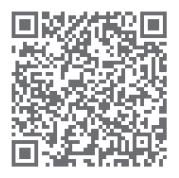

further information webcode: GW-1282

All rights including copyrights or industrial property rights are expressly reserved.

Keep the document for future reference.

© GEMÜ Gebr. Müller Apparatebau GmbH & Co. KG 16.12.2021

## 1 LED displays

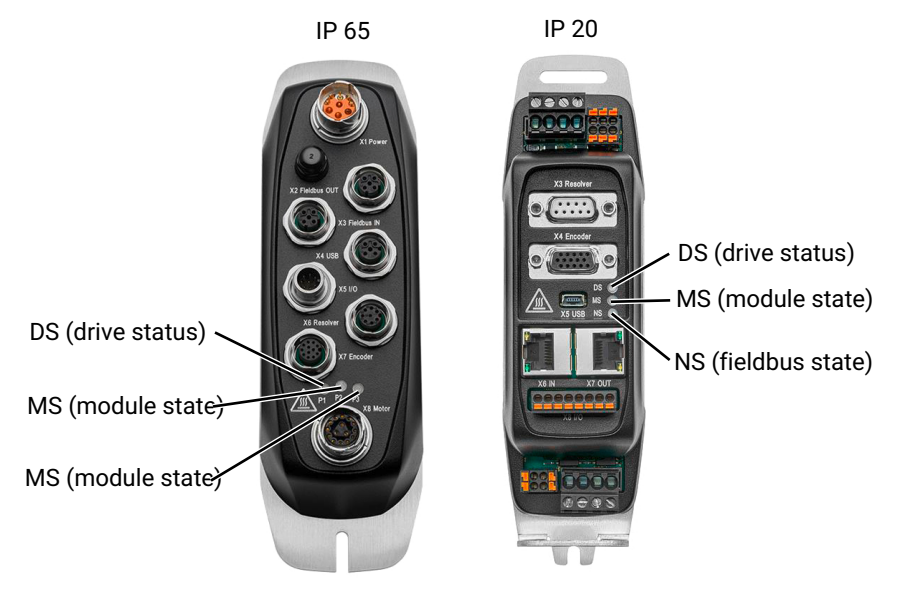

| LED conditions |          |   |            |   |         |            |     |
|----------------|----------|---|------------|---|---------|------------|-----|
|                | lit (on) | ~ | irrelevant | - | flashes | $\bigcirc$ | off |

### "DS" LED codes

The **DS** LED is the actuator LED and is identical for all bus system types.

| LED state                 |            | Meaning                                                                          |
|---------------------------|------------|----------------------------------------------------------------------------------|
| Off                       | $\bigcirc$ | The actuator amplifier does not have a supply voltage or the actuator is faulty. |
| Flashing green            | - <b>`</b> | The actuator amplifier is in functional state but output stage is disabled.      |
| Flashing red              | -          | The actuator amplifier is in error state and output stage is dis-<br>abled.      |
| Flashing yellow           | ÷.         | The actuator amplifier is in warning state and output stage is disabled.         |
| Flashing yellow,<br>green | -          | The actuator amplifier is in warning state and the output stage is enabled.      |
| Lit up green              |            | The actuator amplifier is in functional state and the output stage is enabled.   |
| Flashing red, green       | -          | The actuator amplifier is in firmware update state.                              |

## "MS" LED codes

Ethernet/IP: The **MS** LED indicates the module state.

| LED state                     |            | Meaning                                                                                       |
|-------------------------------|------------|-----------------------------------------------------------------------------------------------|
| Off                           | $\bigcirc$ | The bus module does not have a supply voltage or is faulty.                                   |
| Flashing green, red,<br>green | -          | The bus module is performing its power-on test.                                               |
| Flashing green                | <b>.</b>   | Standby: The bus module is not configured (for example, no network cable is connected).       |
| Flashing red                  | -          | The bus module is in an error state but the error can be reset.                               |
| Lit up red                    |            | The bus module is in an error state and the error cannot be re-<br>set. Restart the actuator. |

| LED state    | Meaning                                    |
|--------------|--------------------------------------------|
| Lit up green | The bus module is functioning faultlessly. |

## "NS" LED codes

Ethernet/IP: The **NS** LED indicates the fieldbus state.

| LED state                   |            | Meaning                                                                                      |
|-----------------------------|------------|----------------------------------------------------------------------------------------------|
| Off                         | 0          | The bus module does not have an IP address (or does not have a supply voltage or is faulty). |
| Flashing green, red,<br>off | ÷.         | The bus module is performing its power-on test.                                              |
| Flashing green              | ÷.         | An IP address is configured but there is no active CIP connec-<br>tion.                      |
| Flashing red                | - <b>)</b> | An IP address is configured but a time out has occurred.                                     |
| Lit up red                  |            | The bus module has recognized that its IP address is already being used                      |
| Lit up green                |            | The bus has an IP address and there is at least one active CIP connection (no time out).     |

## 2 Electrical installation

## NOTICE

The controller can be operated using the ProfiNET, EtherCAT or Ethernet/IP communication interfaces. The factory setting is ProfiNET. The communication interface can be changed via a software update.

## 2.1 Controller with protection class IP65

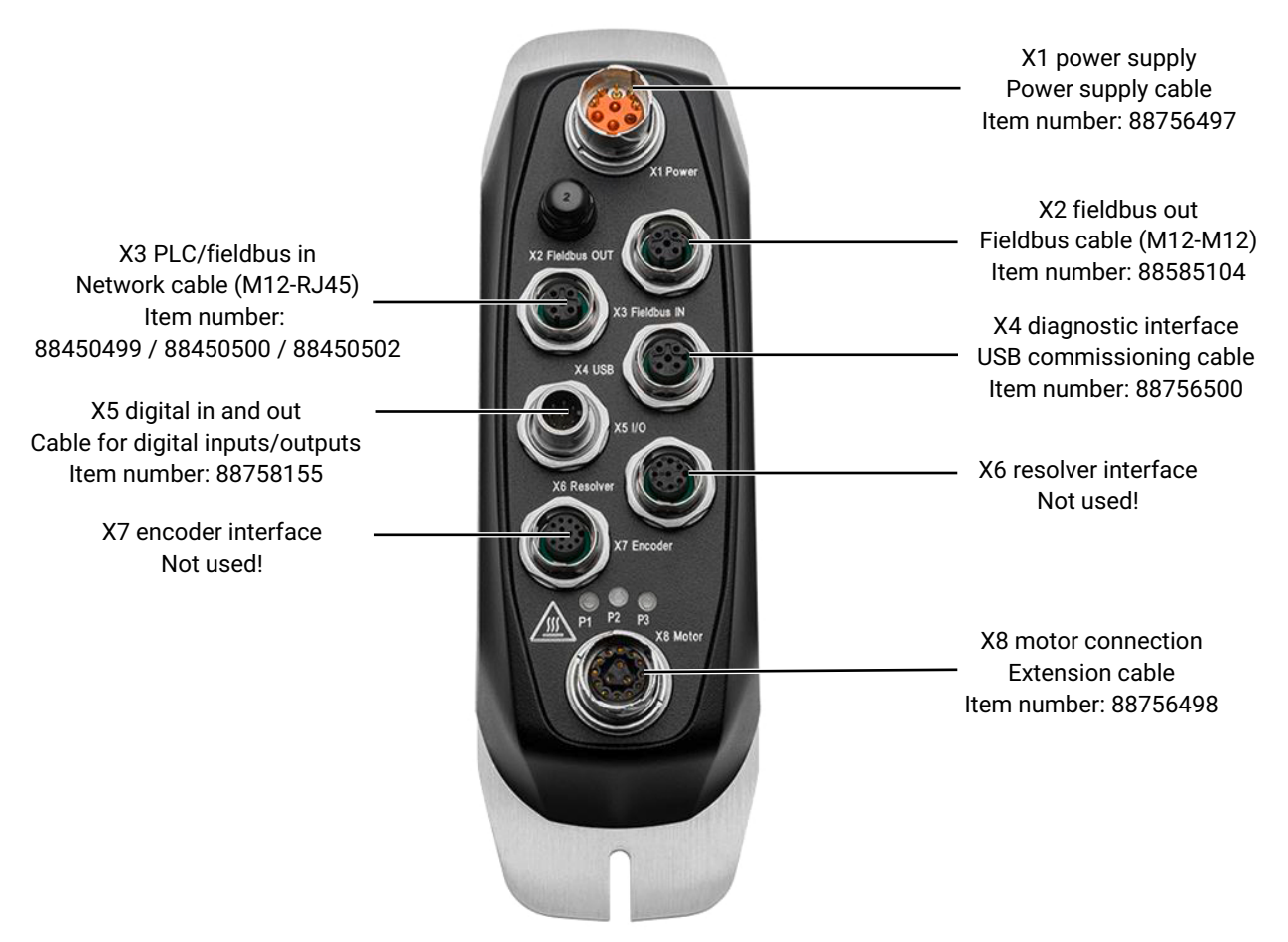

- 1. Connecting the motor:
  - ⇒ Connect the actuator to connection X8. Make sure that the dot on the plug is pointing outwards.
- 2. Connect the power supply.
  - $\Rightarrow$  Connect the power supply unit cable to connection X1. The dot on the plug should be facing inwards.
- 3. The controller should be initially commissioned either via a network cable or USB cable:
  - ⇒ Connection via network (TCP/IP communication): Connect the M12 plug of the network cable (green cable) to the X3 controller and the RJ45 network plug to the computer.
  - ⇒ Note: If no network interface is available, a USB network adapter can be used.
  - ⇒ Connection via USB communication: Connect the M12 plug of the USB cable to the X4 controller and connect the USB connector to the computer.
- 4. Switch on the power supply unit.
- 5. Check whether the controller is supplied with power. The LEDs on the controller light up or flash.

## 2.2 Controller with protection class IP20

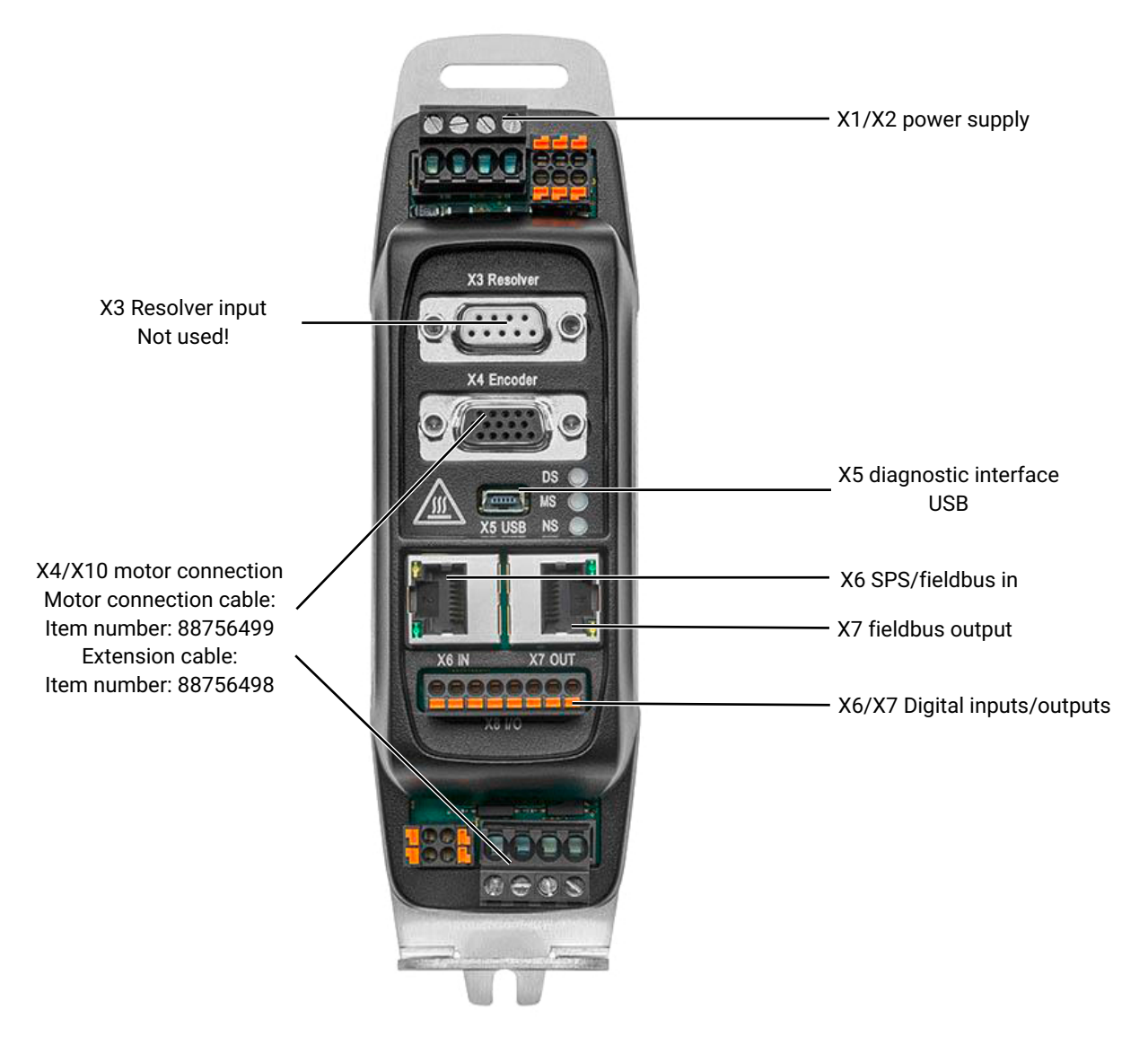

- 1. Connecting the motor:
  - ⇒ Connect the actuator to connections X4 and X10 via the motor connection cable.
- 2. Connect the power supply.
  - $\,\Rightarrow\,\,$  Connect the power supply units to connections X1 and X2 .
  - ⇒ The controller should be initially commissioned either via a network cable or USB cable.
  - ⇒ Connection via network (TCP/IP communication): Connect the X6 connection on the controller to the network interface on the PC using a standard network cable.
  - ⇒ Note: If no network interface is available, a USB network adapter can be used.
  - ⇒ Connection via USB communication: Connect the X5 connection on the controller to the USB interface on the PC using a standard USB cable with a USB mini connector.
- 3. Switch on the power supply unit.
- 4. Check whether the controller is supplied with power. The LEDs on the controller light up or flash.

## 3 MotionGUI 2 software

### 3.1 Starting software/selecting connection type

- 1. The link for downloading the MotionGUI 2 software can be obtained from your GEMÜ contact person. Please download the software and install it for commissioning.
- 2. Start the MotionGUI 2 software.

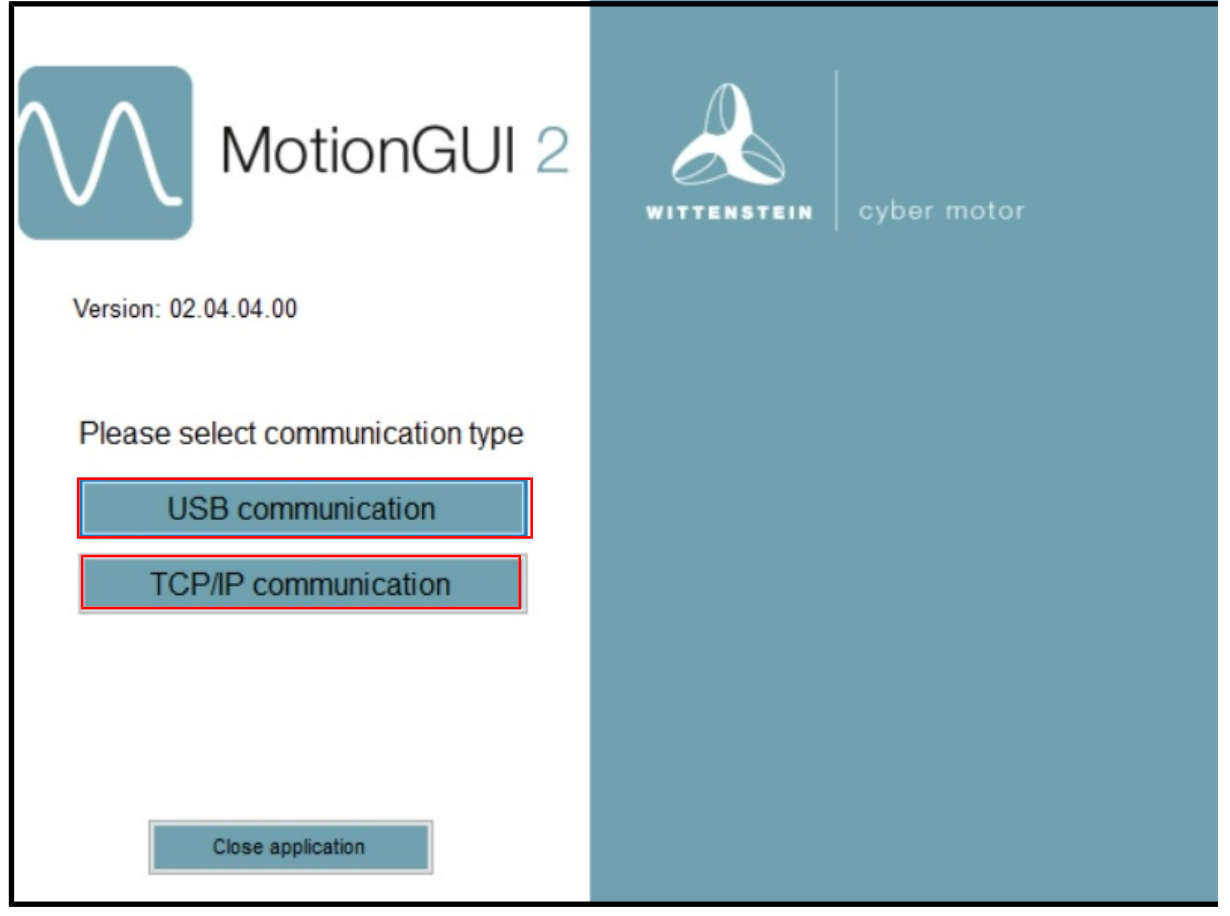

- 3. Select the communication interface
  - ⇒ USB communication (USB cable) or
  - ⇒ TCP/IP communication (network cable)

## 3.2 Design of the software

| Menu bar<br>MotionGUI2<br>File View Tools Help<br>Onabled (F5)                                                                                          | - 🗇 ×                                                                                                    |
|----------------------------------------------------------------------------------------------------|----------------------------------------------------------------------------------------------------|
| Settings       Power     Motor       Feedback     Ommutation       Current loop     Velocity loop       Position loop     Limits       Homing     Units | MotionGUI 2       Image: Communication         Image: Communication       Image: Motion tasks         Image: Scope       Image: Parameters         Image: Monitor       Image: Errors and Warnings         Work area |
| Digital I/O System Service motion Settings area Unts.p. mm, v. mm/s, s. mm/s <sup>a</sup> , u. V, t.Arms                                                | PLC control No Varnings No Errors                                                                                                    |
|                                                                                                    | Status bar                                                                                                    |

| Work areas     | Function                                                               |  |  |  |  |  |
|----------------|------------------------------------------------------------------------|--|--|--|--|--|
| Menu bar       | Basic functions of the software                                        |  |  |  |  |  |
| Control panel  | Fast access to important and frequently used functions                 |  |  |  |  |  |
| Settings range | Determining actuator settings                                          |  |  |  |  |  |
| Work area      | Monitoring and controlling the main functions                          |  |  |  |  |  |
| Status bar     | Shows the status of the actuator and the communication con-<br>nection |  |  |  |  |  |

## 3.3 Setting language

| Einen und date        |                                                |                                                                                                    |
|-----------------------|------------------------------------------------|----------------------------------------------------------------------------------------------------|
| Batch Firmware Update | Disabled (F5)                                  | Quick Stop (F12)                                                                                                    |
| Motor Database Update | 0                                              |                                                                                                    |
| Language 🕨            | English (Unite                                 | d States)                                                                                                    |
|                       | Batch Firmware Update<br>Motor Database Update | Batch Firmware Update<br>Motor Database Update<br>Language → English (Unite<br>Deutsch (Deutsch (D |

- 1. The language is adjustable via the menu bar.
  - $\Rightarrow$  Extras  $\rightarrow$  Language **or**
  - $\Rightarrow \text{ Tools} \rightarrow \text{Language}$
- 2. Select language (German or English)

## 3.4 Help and instructions

|   | File  | View | Tools | Help |                     |     |
|---|-------|------|-------|------|---------------------|-----|
| i | 0: No | mode |       | 0    | About               | Dis |
| Г |       |      |       | 0    | Show Help           | F   |
|   |       |      |       | 0    | Configuration files |     |

The MotionGUI 2 software also provides help and instructions. Select "**Help**" in the menu bar and then "Display help". The software program help will open.

Under the "Configuration files" item in the "**Help**" menu bar, the configuration files for the relevant controller are provided for connection to PLC systems.

### 3.5 Establishing the connection to simco® controller

After starting the software and selecting the connection type, the communication view will open in MotionGUI 2 in the work area, to establish the connection to the simco® controller.

- 1. USB communication (see Chapter 3.5.1, page 8).
- 2. Connection via network (ProfiNet, EtherNet/IP and Sercos) (see "TCP/IP communication", page 10).

#### 3.5.1 USB communication

After starting the software and selecting the "**USB communication**" connection type, the communication view will open in the work area, to establish the connection to the simco controller.

| M | MotionGL   | 112           |       |               |                                                                                                    | - | ٥ | $\times$ |
|---|------------|---------------|-------|---------------|----------------------------------------------------------------------------------------------------|---|---|----------|
| 1 | ile View   | Tools Help    |       |               |                                                                                                    |   |   |          |
|   | ): No mode | ~             |       | Disabled (F5) | Quick Stop (F12)         Hat (F11)         Save to EEPROM         Erase EEPROM         Connect         Clear errors         Restart Drive |   |   |          |
|   | Settings   |               |       | 0             | USB Kommunikation<br>2. 1.                                                                                                    |   |   |          |
|   |            | Power         | ┉┝    | Motor         | Verbinden Trennen Jerät warzog(430603)                                                                                                    |   |   |          |
|   | -          | Feedback      | Ø     | Commutation   | Erwetert anzeigen                                                                                                    |   |   |          |
|   | J          | Current loop  | V     | Velocity loop |                                                                                                    |   |   |          |
|   | P          | Position loop | ₽     | Limits        |                                                                                                    |   |   |          |
|   |            | Homing        | er ft | Units         |                                                                                                    |   |   |          |
|   | 10111      | Digital I/O   |       | System        |                                                                                                    |   |   |          |

- 1. Select the simco controller using the pull-down menu.
- 2. Under "Device" 1 select the correct simco controller and press Connect 2.
- 3. USB communication is established once the screen below is displayed.

| New Wey         Description         Same target (1)         Same target (1)         Same target (1)         Construction         Related One           Settings         Image: Construction         Image: Construction                                                                                                    | MotionGUI2              | 2                     |                        |                        |                             |                |             |              |              |               |   | - |  |
|----------------------------------------------------------------------------------------------------|-------------------------|-----------------------|------------------------|------------------------|-----------------------------|----------------|-------------|--------------|--------------|---------------|---|---|--|
| Settings       Image: Construction (Construction (Constructi | File View<br>0: No mode | Tools Help            | Profile veloc          | Disabled (             | Ouick Stop (E12) Halt (E11) | Save to FEPROM | Frase FEPRO | M Disconnect | Clear errors | Restart Drive | 1 |   |  |
| Note Image: Note   Image: Note Image: Note   Image: Note Image:                                                                                                    | Settings                |                       |                        | 0                      |                             | ation          |             | Main Menu    | 0            |               | 1 |   |  |
| Image: Reedback Image: Commutation   Image: Commutation   Image: Commutation <th></th> <th>Power</th> <th>■</th> <th>Motor</th> <th>Connect Disconner</th> <th>t Device: simo</th> <th>o2[6430603]</th> <th>1</th> <th></th> <th></th> <th></th> <th></th> <th></th>                                                                                                    |                         | Power                 | ■                      | Motor                  | Connect Disconner           | t Device: simo | o2[6430603] | 1            |              |               |   |   |  |
| vermet loop velocity loop   velocity loop velocity loop   velocity loop velocity loop                                                                                                    | - C                     | Feedback              | Ø                      | Commutation            | Show Advanced               |                |             |              |              |               |   |   |  |
| Pestion loop Imits   Homing Imits   Imits Imits   Digital I/O Imits   Service motion   Imits   PROFInitie   PROFInities   PROFInities   Profinet   Profinet   Service motion                                                                                                    | J                       | Current loop          | V                      | Velocity loop          |                             |                |             |              |              |               |   |   |  |
| Normag Mins   Digital VO System                                                                                                    | P                       | Position loop         | Ř                      | Limits                 |                             |                |             |              |              |               |   |   |  |
| Digital I/O System   Service motion   Service motion     So   PROFINET   PROFINET   PROFIdine Settings                                                                                                    |                         | Homing                | sm.eC<br>Hgsht<br>∘rft | Units                  |                             |                |             |              |              |               |   |   |  |
| Service motion                                                                                                    | 10111                   | Digital I/O           | ۲                      | System                 |                             |                |             |              |              |               |   |   |  |
| Service motion         Image: Service motion         Image: Service motion         PROFINET         Image: Profinet Addresses         Image: Profinet Settings                                                                                                    |                         |                       |                        |                        |                             |                |             |              |              |               |   |   |  |
| PROFINET<br>Profinet<br>Addresses PROFidrive<br>Settings                                                                                                    | Service m               | S                     |                        |                        |                             |                |             |              |              |               |   |   |  |
| Profinet<br>Addresses Detrings                                                                                                    | PROFINE                 | T                     |                        |                        |                             |                |             |              |              |               |   |   |  |
|                                                                                                    | Ħ                       | Profinet<br>Addresses |                        | PROFIdrive<br>Settings |                             |                |             |              |              |               |   |   |  |
|                                                                                                    |                         |                       |                        |                        |                             |                | _           |              |              |               | _ |   |  |

- 4. When a connection is established, the warning and error fields in the status bar will light up red or green.
- 5. The bus that has been set (communication interface) in controller 1282 is automatically recognized.
- 6. Follow the next steps (see "Checking software versions, carrying out an update and selecting the fieldbus system", page 11).

#### 3.5.2 TCP/IP communication

After starting the software and selecting the "**TCP/IP communication**" connection type, the communication view will open in the work area, to establish the connection to the simco controller.

| MotionGUI2                                       | - o ×                                                                                            |
|--------------------------------------------------|--------------------------------------------------------------------------------------------------|
| Je View Tools Help<br>D: No mode V Disabled (F5) | Ouick Stop (F12) Hat (F11) Save to EEPROM Erase EEPROM Connect V Clear errors Restart Drive      |
| Settings                                         | TCP/IP communication Main meru                                                                   |
| Power Motor                                      | 5. Connect Discovered PAddress: 0000 4.                                                          |
| Feedback Commutation                             | Scan devices Z. Network Adapter USB3.0 to Gigabit Ethernet Adapt on v Scan                       |
| Current loop Velocity loop                       | Name Type MAC P-Address Subnet Standard<br>Bask Gateway                                          |
| Position loop  Limits                            |                                                                                                  |
| Homing Units                                     |                                                                                                  |
| Digital I/O System                               | Ether/CAT/Sercos Settings PLC P. 192.165.2.4 Permanent save Set Route Subnet Masic 255.255.255.0 |
| Service motion                                   | 7. Show Advanced                                                                                 |
|                                                  |                                                                                                  |
|                                                  |                                                                                                  |
| tišs p:mm, v:mm/s, a:mm/s², u:V, i:Arms          | 6. PLC control No Warnings No Errors                                                             |
|                                                  | NOTICE                                                                                           |

- ▶ If the IP settings are already known, points 1–3 can be skipped.
- 1. If there are several network connections/network adapters, select the adapter 1 connected to the simco® controller.
- 2. Press the "Scan" 2 key.
- 3. All available/connected simco® controllers are shown in the list 3.
- 4. The computer IP address 4 and the controller IP address must be in the same IP address area.
  - $\Rightarrow$  The IP settings of the simco controller can also be changed in the list.
- 5. Establish the connection by pressing the "Connect" 5 key.
- 6. Check the power supply.
  - ⇒ Power supply OK: The "No warnings" and "No errors" 6 fields are lit up green.
  - ⇒ Power supply faulty: The "**No warnings**" and "**No errors**" 6 fields are lit up red.
- 7. Further data can be shown by ticking the "Display expanded" 7 box.

| MotionGUI2<br>File View Tools<br>0: No mode                                                                                                    | Help 2.                                                                                                    | Quick Slop (F12)         Not (F11)         Save to EEPROM         Erase EEPROM         Disconnect         Clear errors         Restart Drive |       |
|----------------------------------------------------------------------------------------------------|----------------------------------------------------------------------------------------------------|----------------------------------------------------------------------------------------------------|-------|
| System<br>Device Type<br>Device Sirial<br>Software version<br>Moto Database<br>Version Date<br>Operating hours since<br>last reboot<br>Operating hours<br>enabled | Selection Memu         4.           SM2007D-FCS-ET00-0000-80000         4.           (#430603         (0.07.2020 17.13.36)           (0.07.2020 17.13.36)         (0.07.2020 17.13.36)           (0.110, 12.01, 12.01, 12 | Version 02.04.04.00<br>© 2021 WITTENSTEIN cyber motor GmbH<br>All Rights Reserved                                                            |       |
| Softwa<br>simco@                                                                                                    | re version<br>3 Controller                                                                                                    | Software version<br>MotionGUI<br>PROFRET PLC control Versus Faut USB: simo28458603 tc: 0 (0)                                                 | px: 0 |

### 3.6 Checking software versions, carrying out an update and selecting the fieldbus system

- 1. Click the "System" key in the settings area
  - $\Rightarrow$  The system data for the simco controller is displayed
- 2. Call up MotionGUI 2 software version via the menu bar "Help", "About"
- 3. Check whether the firmware version of the simco controller and the software version of MotionGUI 2 are identical.
  - ⇒ If the versions are not identical, update the firmware via the menu bar "Extras", "Firmware update".

| MotionGUI2                                                                                            |                                                           |                                                                                                    | - 0 × |
|----------------------------------------------------------------------------------------------------|-----------------------------------------------------------|----------------------------------------------------------------------------------------------------|-------|
| File View Tools<br>0: No mode                                                                         | Help<br>3: Profile velocity Disabled (F5)                 | Quick Stop (F12) Hat (F11) Save to EEPROM Erase EEPROM Disconnect Clear errors Restart Drive                                                                                              |       |
| System                                                                                                | Selection Menu                                            | USB communication                                                                                                    |       |
| Device Type<br>Device Serial<br>Software version                                                      | SM2007D-FCS-ET00-0000-B0000<br>6430603<br>02.04.04        | Connect         Device:         smcc2[6430603]            Show Advanced                                                                                                    < |       |
| Motor Database<br>Version Date<br>Operating hours since<br>last reboot<br>Operating hours<br>Power On | 08.07.2020 17:13:36<br>0 h 15 min 47 s<br>44 h 1 min 58 s | Actual Firmware Update X<br>Actual Firmware Version: 02.04.04<br>Terror Firmware Version: 02.04.04.00                                                                                     |       |
| Operating hours<br>enabled                                                                            | (7 h 35 min 32 s                                          | Communication Interface: Prolimet Target Communication Interface: CNN EtheroCAT Total progress EtherNet/IP EtherCAT SEECOS                                                                |       |
|                                                                                                    |                                                           | State 0 of 3                                                                                                    |       |
|                                                                                                    |                                                           |                                                                                                    |       |
|                                                                                                    |                                                           |                                                                                                    |       |
|                                                                                                    |                                                           |                                                                                                    |       |
| its p: mm, v: mm/s, a: m                                                                              | m/s², u: V, i: Arms                                       | PROFINET PLC control Vernings Errors Fault USB: simco2[6430603] tx: 0 (0)                                                                                                    | nc 0  |

4. The product is delivered from the factory with the ProfiNET fieldbus interface. The communication can also be changed to ETHERCAT or Ethernet/IP via a software update.

- 5. The preferred fieldbus interface can be set or changed under the "Firmware update" item in the "Extras" menu bar.
- 6. The preferred bus can be selected from the pull-down menu under Target Communication.
  - $\,\Rightarrow\,\,$  The bus can then be changed by pressing the "Download" key
- 7. After the update, go back to the settings area by pressing the "Selection menu" key (with an arrow).

## 4 Initial setting and initialization (homing)

## 4.1 Motor

| The Mary Trade Male                |                         |            |                 |                 |           |                          |        |
|------------------------------------|-------------------------|------------|-----------------|-----------------|-----------|--------------------------|--------|
| nie View Tools Help                | lochy Dea               | and (EE)   | uisk Step (E12) | Hall (E11) Cave | EEPDOM    | France FEDROM Disconnect | Classe |
| 5. Piolite ve                      | USS                     |            | uick Stop (F12) | Har (FTT) Save  | ID EEPROM | Erase EEPROM Disconnec   | Cleare |
| Motor Parameters                   | Selection               | Menu       | Μ               | otion           | GL        | JI 2 °                   |        |
| Search Motor                       |                         |            |                 |                 |           |                          |        |
| Motor selection Motor automatical  | y detected              | ~          | Ħ               | Communication   |           | Motion tasks             |        |
| Motor name ALSx030B-020C-          | 151Bx-HI0xLN-CBN        |            |                 |                 |           |                          |        |
| Motor ID                           | 68                      |            | <i>t</i> ₩₩     | Scope           |           | Parameters               |        |
| Parameters Brake                   |                         | - 1        |                 |                 |           | -                        |        |
| Number of Pole Pairs               | 4                       |            |                 | Monitor         | Å         | Errors and Warnings      |        |
| Motor Phase                        | 0 mm                    |            |                 |                 |           |                          |        |
| Resistance (Terminal - Terminal)   | 1300 mOhm               |            |                 |                 |           |                          |        |
| Inductance Q (Terminal - Terminal) | 1750 µH                 |            |                 |                 |           |                          |        |
| Inductance D (Terminal - Terminal) | 1750 µH                 |            |                 |                 |           |                          |        |
| EMF Gain                           | 48000 <b>µVs</b>        |            |                 |                 |           |                          |        |
| Inertia                            | 15 e-7 kgm <sup>2</sup> |            |                 |                 |           |                          |        |
| Peak Current                       | 6.44 Arms               |            |                 |                 |           |                          |        |
| Continuous Current                 | 2.17 Arms               |            |                 |                 |           |                          |        |
| Peak Torque                        | 2670 % of Co            | nt. Torque |                 |                 |           |                          |        |
| Continuous Torque                  | 112 mNm                 |            |                 |                 |           |                          |        |
| Torque Constant                    | 50.92 mNm/(Ai           | ms)        |                 |                 |           |                          |        |
| Maximum Speed                      | 200 mm/s                |            |                 |                 |           |                          |        |
| Coil Thermal Constant              | 228800 ms               | ~          |                 |                 |           |                          |        |

- 1. Select the "Motor" key in the settings area.
  - ⇒ The motor should be automatically recognized and "Motor automatically recognized" is displayed in the motor selection field.
- 2. If the motor is not recognized, update the motor database again.
  - ⇒ The database can be updated via the menu bar "Extras", "Motor Database Update".
- 3. Press the "Selection menu" key (with an arrow) to return to the selection menu.

#### 4.2 Units

| ofile velocity Disabled (F5) Quict | Stop (F12) Halt (F11) Save to EE                                                                                                    | PROM Erase EEPROM Disconnect Clear en                                |
|------------------------------------|----------------------------------------------------------------------------------------------------|----------------------------------------------------------------------|
| Selection Menu                     | Motion                                                                                                    | GUI 2 °                                                              |
| Linear ~ 1.                        | Communication                                                                                                    | Motion tasks                                                         |
| mm ~ 2.                            | Scope                                                                                                    | Parameters                                                           |
| mm/s² ~<br>Arms ~                  | Monitor                                                                                                    | Errors and Warnings                                                  |
| v v                                |                                                                                                    |                                                                      |
| mN 🗸                               |                                                                                                    |                                                                      |
| mNm ~                              |                                                                                                    |                                                                      |
| 1                                  |                                                                                                    |                                                                      |
| 1                                  |                                                                                                    |                                                                      |
|                                    |                                                                                                    |                                                                      |
| μm / Revolution                    |                                                                                                    |                                                                      |
|                                    |                                                                                                    |                                                                      |
|                                    | offe velocity Dualing for Current Current Curr | offe velocity Execution Merry Court Stars (PT2) Pat (PT1) Seve to EE |

1. Select the "Units" key in the settings area.

- ⇒ If the motor has been correctly recognized, "Linear" is displayed for the unit system 1.
- 2. Use the following units **2**:
  - ⇒ Position unit: mm

- ⇒ Rotational speed unit: mm/s
- ⇒ Acceleration unit: mm/s<sup>2</sup>
- 3. For other displayed units (rotary or counts), these must be amended and confirmed by pressing the "Set units" key 3.
- 4. Press the "Selection menu" key (with an arrow) to return to the selection menu.

## 4.3 Permanently saving settings

| A MotionGUI |                     |          |                  |            |                |              |              |              |         |
|-------------|---------------------|----------|------------------|------------|----------------|--------------|--------------|--------------|---------|
| File View   | Tools Help          |          |                  |            |                |              |              |              |         |
| 0: No mode  | 1: Profile position | Disabled | Quick Stop (F12) | Halt (F11) | Save to EEPROM | Erase EEPROM | Disconnect ~ | Clear errors | Restart |
|             |                     |          |                  |            |                |              |              |              |         |

The controller has two different storage areas:

- RAM (working memory); settings and motion tasks stored here are only available during operation and are lost when the controller is switched off.
- EEPROM (permanent memory); settings and motion tasks stored here are permanently saved. Upon starting the actuator, the settings and motion tasks from the EEPROM are automatically loaded into the RAM.
- Press the "Selection menu" key (with an arrow) to return to the selection menu.

## NOTICE

#### Important note

Configured settings, e.g. changed limit values or settings for digital inputs and outputs, are initially only saved in the RAM. To save these permanently, you must press "Save in EEPROM" button on the control panel.

## 4.4 Checking status/monitor window

#### 1. Select the "Monitor" key in the work area.

| MotionGUI2                                                                                                  |                                                                                                    | – a ×           |
|----------------------------------------------------------------------------------------------------|----------------------------------------------------------------------------------------------------|-----------------|
| File View Tools Help                                                                                        |                                                                                                    |                 |
| O: No mode         O: Stop (F12)                                                                            | It (F11) Save to EEPROM Erase EEPROM Disconnect Clear errors Restart Drive                                                                                                    |                 |
| Settings Monitor                                                                                            | Main Menu                                                                                                    | ^               |
| Power Motor Position control v<br>Final target position                                                     | Values Miscellaneous<br>0.013672 mm DC bus voltage 48.2 V                                                                                                    |                 |
| Feedback Commutation Position command                                                                       | 0.013672 mm DC bus current -0.04 Arms                                                                                                    |                 |
| Current loop Velocity loop Following error                                                                  | 0.013672         mm         Logic supply voltage         47.8         V           0         mm         Amplifier temperature         28         °C                                                                                                    |                 |
| Velocity FFW                                                                                                | mm/s                                                                                                    |                 |
| Homing Units Multiturn revolutions                                                                          | o rev Digital Inputs and Outputs                                                                                                    |                 |
| Digital I/O System Velocity control vo<br>Velocity control vo<br>Velocity control vo<br>Velocity control vo | alues<br>0 mm/s<br>0 mm/s<br>0 DIN 2<br>DIN 2<br>DIN 3<br>DIN 3<br>DIN 4<br>DOUT 1<br>DOUT 1 |                 |
| Service motion Current control va Torque Adual Current Iq command                                           | alues<br>0 mNm<br>0 Arms 0 Brake                                                                                                    |                 |
| PROFINET Current lq actual Current lq actual                                                                | arms Safe Torque Off Input     arms Safe Torque Off Input     Arms STO                                                                                                    |                 |
| Profinet<br>Addresses PROFIdrive<br>Settings Voltage Uq actual<br>Voltage Ud actual                         | 0 V Axis homing                                                                                                    |                 |
| 12t actual motor                                                                                            | 0.02 Ams                                                                                                    | ~               |
| Units p: mm, v: mm/s, a: mm/s², u: V, i: Arms                                                               | PROFINET PLC control No Warnings No Errors Switch on disabled USB: simco2[6430603]                                                                                                    | tx: 0 (0) rx: 0 |

If homing has still not been carried out, the dot next to "**Axis homing**" will turn red and the engine will not run. An error message may occur upon initial installation of a new actuator. This can be found in the status bar.

- 2. Errors or warnings are then displayed highlighted in red.
- 3. Acknowledge errors and warnings.
  - ⇒ No errors present: The "No warnings" and "No errors" fields are highlighted in green.

#### 4.4.1 Acknowledgement of warnings and errors

Acknowledge errors and warnings in the following ways:

- 1. Right-click on the error or the warning in the status bar and then click on "Clear errors" or "Clear warnings".
- 2. Click on the error or the warning in the status bar.
  - ⇒ The view changes to errors and warnings in the work area. Here, all errors and warnings can be viewed and acknowledged.
- 3. Click on the "Clear error" button in the control panel.

A list of warnings and errors, as well as their CAN, ProfiNet, Ethernet/IP and Sercos parameters, is outlined in the help area of MotionGUI software.

#### A MotionGUI

|   | File  | View | Tools | Help                |
|---|-------|------|-------|---------------------|
| ÷ | 0: No | mode |       | About               |
| Г |       |      |       | Show Help           |
|   |       |      |       | Configuration files |

- 4. Select "Help" in the menu bar and then "Display help".
  - ⇒ The program help will open.
- 5. Under "MotionGUI" -> "Main work area" -> "Errors and warnings", the errors and warnings are listed in English.

#### 4.4.2 Checking and entering the current limit

- 1. Select the "Limit values" key in the settings area.
- 2. In the "User-dependent current limit" field of the "Current limits" area, enter the value "2.1" Arm and confirm by pressing enter.
- 3. Press the "Selection menu" key (with an arrow) to return to the selection menu.

| MotionGUI2                          |                              |                                       |                                         |                           |                            |                    |                   | 1.000   |  |
|-------------------------------------|------------------------------|---------------------------------------|-----------------------------------------|---------------------------|----------------------------|--------------------|-------------------|---------|--|
| Datei Ansicht Extras Hit            | 'e                           |                                       |                                         |                           |                            |                    |                   |         |  |
| 6: Referenzfahrt 🛛 🗸 🔓 6: Re        | ferenzfahrt Aktiviert (F5)   | Quick Stop (F12) Halt (F11) Speichern | n EEPROM EEPROM löschen Trennen 🤟 Fehle | r löschen Neustart Regler |                            |                    |                   |         |  |
| Grenzwerte                          | Auswahimenu 📀                | Motion                                | GUI 2 °                                 |                           |                            |                    |                   |         |  |
| Positionslimits                     |                              |                                       |                                         |                           |                            |                    |                   |         |  |
| Positionsbereich Max                | 0 mm                         | Kommunikation                         | Motion tasks                            |                           |                            |                    |                   |         |  |
| Positionsbereich Min                | 0 mm                         |                                       |                                         |                           |                            |                    |                   |         |  |
| Schleppfehlerfenster                | 0.5 mm                       | Oszilloskop                           | Parameter                               |                           |                            |                    |                   |         |  |
| Softwareendschalter Reaktion        | Off 🗸                        | <u>IVVI</u>                           |                                         |                           |                            |                    |                   |         |  |
| Softwareendschalter Max             | 65535.999969 mm              | Monitor                               | Eehler und Warnungen                    |                           |                            |                    |                   |         |  |
| Drehzahllimits                      |                              |                                       |                                         |                           |                            |                    |                   |         |  |
| Maximale Profidrehzahl              | 166.6641 mm/s                |                                       |                                         |                           |                            |                    |                   |         |  |
| Nutzerabhängige Überdrehzahl        | 185.8333 mm/s                |                                       |                                         |                           |                            |                    |                   |         |  |
| Maximale Notordrehzahl              | 200 mm/s                     |                                       |                                         |                           |                            |                    |                   |         |  |
| Maximale Geberdrehzahl              | 1000 mm/s                    |                                       |                                         |                           |                            |                    |                   |         |  |
| Wirksames Drehzahllimit             | 166.6641 mm/s                |                                       |                                         |                           |                            |                    |                   |         |  |
| Beschleunigungslimits               |                              |                                       |                                         |                           |                            |                    |                   |         |  |
| Maximale Beschleunigung             | 30517.5781 mm/s <sup>2</sup> |                                       |                                         |                           |                            |                    |                   |         |  |
| Maximale Verzögerung                | 30517.5781 mm/s <sup>z</sup> |                                       |                                         |                           |                            |                    |                   |         |  |
| Drehmomentlimits                    |                              |                                       |                                         |                           |                            |                    |                   |         |  |
| Nutzerabhängiges<br>Drehmomentlimit | 960 mNm                      |                                       |                                         |                           |                            |                    |                   |         |  |
| Maximales Motordrehmoment           | 299 mNm                      |                                       |                                         |                           |                            |                    |                   |         |  |
| Wirksames Drehmomentlimit           | 110 mNm                      |                                       |                                         |                           |                            |                    |                   |         |  |
| Stromlimits                         |                              |                                       |                                         |                           |                            |                    |                   |         |  |
| Nutzerabhängiges Stromimit          | 2.1 Arms                     |                                       |                                         |                           |                            |                    |                   |         |  |
| Maximaler Motorstrom                | 6.44 Arms                    |                                       |                                         |                           |                            |                    |                   |         |  |
| Maximaler Verstärkerstrom           | 15 Arms                      |                                       |                                         |                           |                            |                    |                   |         |  |
| Wirksames Stromlimit                | 2.1 Arms                     |                                       |                                         |                           |                            |                    |                   |         |  |
|                                     |                              |                                       |                                         |                           |                            |                    |                   |         |  |
| links a second second second second | 1 dama                       |                                       |                                         |                           | Malaa Maaaaaa Malaa Pakisa | Occurring analysis | 70010 400 400 0 0 | Acr (1) |  |

## 4.5 Initialization (homing)

NOTICE

#### Please note

When changing values, the background colour of the input field changes to yellow. You must confirm the changed value by pressing the Enter key.

## NOTICE

#### Please note

During homing, the valve will leave the end positions. Homing should therefore only be performed when the system is secure.

| V | MotionGUI2                  |                        |                   |                  |
|---|-----------------------------|------------------------|-------------------|------------------|
|   | File View Tools Help        |                        |                   | _                |
| l | 0: No mode 🗸 3              | Profile velocity       | Disabled (F5)     | Quick Stop (F12) |
| Γ | Negative direction          |                        |                   |                  |
|   | Mechanical Limit / Block    |                        |                   | <u> </u>         |
|   | Positive direction          |                        |                   |                  |
|   | Homing method               | -12 : Von negativer zu | ı positiver Drehm | omentgrenze 🗸    |
|   | Home offset                 | 2.799988               | mm                |                  |
|   | Homing speed switch         | 1                      | mm/s              |                  |
|   | Homing speed index          | 1                      | mm/s              |                  |
|   | Homing acceleration         | 5000                   | mm/s²             |                  |
|   | Homing torque block         | 102                    | mNm               |                  |
|   | Homing Torque Time          | 2000                   | ms                |                  |
|   |                             |                        |                   |                  |
|   |                             |                        |                   |                  |
|   |                             |                        |                   |                  |
|   | Homing Negative Application | -65536                 | mm                |                  |
|   | Homing Positive Application | 65535 999969           | mm                |                  |
|   | Limit                       |                        |                   |                  |
|   |                             |                        |                   |                  |
|   |                             |                        |                   |                  |
|   |                             | homing is program      |                   |                  |
|   | noming process state        | noning in progress     |                   |                  |
|   | Homed Axis                  |                        |                   |                  |
|   |                             |                        |                   |                  |
|   | Start                       | Stop                   |                   |                  |
| U | nits p:mm,v:mm/s,a:mm/s²,u  | i: V, i: Arms          |                   |                  |

- 1. Select the "Homing" key in the settings area
- 2. Select "-12 From negative to positive torque limit" as the "Homing type"
- 3. Enter the following data:

| Homing offset                  | Mounting size/Nominal sizes |
|--------------------------------|-----------------------------|
| 2.8 mm for GEMÜ F60 servoDrive | Mounting size 1 (DN8-DN10)  |
| 6.0 mm for GEMÜ F60 servoDrive | Mounting size 3 (DN10-DN20) |
| 8.0 mm for GEMÜ F60 servoDrive | Mounting size 4 (DN20-DN25) |
| 9.0 mm for GEMÜ 567 servoDrive | (all nominal sizes)         |

- 4. Confirm by pressing enter.
- 5. Speed for switch search: 1 mm/s confirm by pressing enter.
- 6. Speed for index search:  $1 \text{ mm/s}^2$  confirm by pressing enter.
- 7. Homing block with torque: 102 mNm confirm by pressing enter.
- 8. Homing reference duration: 100 ms confirm by pressing enter.
- 9. In the left-hand field of the control panel, change the operating mode to "6: Homing".
  - ⇒ The third field from the left on the control panel must be "Deactivated" and then reactivated by clicking it again.
- 10. Start homing by clicking on the start symbol
  - ⇒ If the homing was successful, the colour of the "Referencing axis" in the monitor work area will change from red to green.
- 11. Once the homing is completed, reset the operating mode to "1: **Profile position**" in the left-hand field of the control panel. This is only possible when the system is deactivated.

## **5 Motion tasks**

## NOTICE

Where necessary, GEMÜ can provide an example motion task or assist with the creation of motion tasks appropriate for the application.

1. Press "Motion tasks" key in the work area.

In this work area, motion tasks can be

- Created
- Saved
- Opened
- · Transmitted to the actuator
- · Read out from the actuator
- Started
- Stopped
- •

## 5.1 Creating motion tasks

| MotionGUI2                                         |                           |                                                                                                    | – 🗆 ×                                |
|----------------------------------------------------|---------------------------|----------------------------------------------------------------------------------------------------|--------------------------------------|
| File View Tools Help                               |                           |                                                                                                    |                                      |
| 0: No mode V 3: Profile velocity Enabled (FS) Quic | ck Stop (F12) Hait (F11)  | Save to EEPROM Erase EEPROM Disconnect Clear errors Restart Drive                                                                                |                                      |
| Settings                                           | Motion tasks              | 6. Man Menu 🕡                                                                                                    |                                      |
| Power Motor                                        | Load Save                 | B'Gröger, Janinal-Anleitung Inbetriebnahmen GEMÜ 1282/MotionTask_Test1.xml                                                                       | 3. 4.                                |
| Feedback Commutation                               | No. Command               | Parameter           p 0.0         v 200         a 15000         d 15000         jx1000         profile         trapez         v next 2         v |                                      |
| Current loop Velocity loop                         | 2 WaitTime                | time (ms) 500 next 3 v                                                                                                    |                                      |
|                                                    | 4 WaitTime                | p [2.8 v [200] a [15000] d [15000] jx1000 0 profile [trapez v next 4 v<br>time [ms] [500 next 1 v                                                | Error Task No                        |
| Position loop                                      | 5 Idle                    |                                                                                                    | Autostart                            |
| Homing Units                                       | 7 Idle                    |                                                                                                    | Motion task state                    |
| Digital I/O System                                 | 8 Idle                    |                                                                                                    | -                                    |
|                                                    | 10 Idle v                 |                                                                                                    |                                      |
| Service motion                                     | 11 Idie                   |                                                                                                    | Override 100 / 100 Set               |
| (3)                                                | 13 Idle v                 |                                                                                                    | 2. Write to drive Read from drive 5. |
| PROFINET                                           | 14 Idle \(\) 15 Idle \(\) |                                                                                                    |                                      |
| Profinet PROFIdrive                                | 16 Idle                   |                                                                                                    | Clear all motion tasks               |
| Addresses Settings                                 | 18 Idle                   |                                                                                                    | Actual position 0.01 mm              |
|                                                    | 19 Idle                   |                                                                                                    | Actual velocity                      |
| Units p: mm, v: mm/s, a: mm/s², u: V, i: Arms      |                           | PROFINET PLC control No Warnings No Errors Operation enabled US8: simco2(f                                                                       | 430603] bx: 0 (0) rx: 0              |

1. Create the motion task.

- 2. Select a command.
  - ⇒ Enter values, depending on the command (p = position, v = speed, a = acceleration, d = braking acceleration, next = the next command to be performed)
- 3. Transmit the command to the actuator.
  - ⇒ Click on the "Write to actuator" key to save the motion task to the RAM of the actuator
- 4. The motion task can be started by pressing the "Start" (arrow) key.
- 5. The motion task can be stopped by pressing the " $\ensuremath{\textbf{Stop}}\xspace"$  (square) key.
- 6. Pressing the "Read from actuator" key means that the motion task saved to the RAM of the actuator can be inputted again.
- 7. Clicking on the "**Save**" key means that the created motion task can be saved to the PC and inputted again by pressing the "**Open**" key.
- 8. To permanently save the motion task to the non-volatile EEPROM memory, click "Save to EEPROM" on the control panel.

## NOTICE

► Tasks can only be saved to EEPROM when the motor is switched off. To do this, press the "Deactivate" key on the control panel. For more detailed information about the two memory types, see Section 4.3.

## NOTICE

- ► Should errors or warnings occur, the "MAX software limit switch" limit value must be corrected under some circumstances.
- Click on the red warning field in the status bar to switch to the errors and warnings area.
- Evaluate the error and determine the original position.
- Enter the determined position as the "Limit value" in the settings area under "MAX software limit switch".
- Transmit the motion task to the actuator and test it.

⇒ In the event of a successful test, the limit value must still be saved permanently in EEPROM.

#### 5.1.1 Instructions for creating motion tasks

More detailed information about creating motion tasks and the available instructions is given in the help area of the MotionGUI 2 software.

### A MotionGUI

|   | File  | View | Tools | Help                |   |
|---|-------|------|-------|---------------------|---|
| ÷ | 0: No | mode |       | (1) About           | 1 |
| Г |       |      |       | Show Help           | F |
|   |       |      |       | Configuration files |   |

- 1. Select "Help" in the menu bar and then "Display help".
  - ⇒ The program help will open
- 2. Under "MotionGUI" -> "Main work area" -> "Motion Task", the process of creating motion tasks and the individual run commands are described in English.

#### 😰 simco CHM Help

Datei Bearbeiten Ansicht Wechseln zu ?

| TE ← ↔<br>Ausblenden Zurück Vorwärts Sta                                                                                                    | atseite Schriftart Drucken Optionen                                                                                                    |                                                                |
|----------------------------------------------------------------------------------------------------|----------------------------------------------------------------------------------------------------|----------------------------------------------------------------|
| Inhalt Index Suchen<br>introduction<br>General<br>installation<br>installation<br>introduction<br>installation<br>introduction<br>introduction<br>installation<br>introduction<br>introduction<br>int |                                                                                                    |                                                                |
| Connecting to drive                                                                                                    | Motion Tasks                                                                                                    |                                                                |
| Settings area     Service motion                                                                                                    | MOLIOIT TASKS                                                                                                    |                                                                |
| 🖃 🛍 Main work area 2.                                                                                                    | Units used in Motion Tasks                                                                                                    | Motion Task command MoveAbs                                    |
| Communication                                                                                                    | Motion Task editor overview                                                                                                    | Motion Task command MoveAbs                                    |
| Motion Task 3.                                                                                                    | Context menu editing possibilities                                                                                                    | Motion Task command MoveRel:                                   |
| Scope     Parameters                                                                                                    | Motion Task comment function                                                                                                    | Motion Task command MoveRel                                    |
| Monitor                                                                                                    | Motion Task using parameter instead of fixed numbers                                                                                                    | Motion Task Profile designer                                   |
| Errors and warning                                                                                                    | Set Override                                                                                                    | Motion Task command WaitDigit                                  |
| Acceleration sense                                                                                                    | Motion Task example                                                                                                    | Motion Task command SetDigita                                  |
| Firmware Update                                                                                                    | Controlling Motion Tasks with digital inputs                                                                                                    | Motion Task command WaitTime                                   |
| Motor database update     CANopen (CAN)     DhacAT (FC)                                                                                                    | Controlling Motion Tasks with SDO access                                                                                                    | Motion Task command ChangeS                                    |
|                                                                                                    | Units used in Motion Tasks                                                                                                    |                                                                |
| 🕀 🎨 Appendix                                                                                                    | The motion parameter units used in Motion Tasks are defined in the menu                                                                                                 | Units in the Settings area (left part of the screen).          |
|                                                                                                    | The timeout parameter uses the unit milliseconds.                                                                                                    |                                                                |
|                                                                                                    | Set the units to the required units before starting programming Motion Tas<br>If the units need to be changed, store the Motion Tasks with the old units i<br>Go to TOP | ks!<br>in the drive, change the units and read the Motion Task |

## 5.2 Opening and saving motion tasks

Created motion tasks can be saved on the computer via the "Save" key and input again via the "Open" key.

### 5.3 Transmitting motion tasks

## NOTICE

Description of both storage types, RAM and EEPROM (see "Permanently saving settings", page 13).

The following functions are available for transmitting motion tasks:

- "Writing to the actuator" key transmits the motion task for temporary operation currently positioned in the work area to the RAM of the actuator.
- "Reading from the actuator" key reads the current motion task from the RAM of the actuator.
- "Motion Task in EEPROM" key writes the current motion task from the RAM into the non-volatile EEPROM of the actuator.
- "Motion Task from EEPROM" key reads the motion tasks from the EEPROM and transmits these to the RAM.

## NOTICE

Settings for limit values and digital inputs and outputs only apply until the next restart of the controller. To permanently apply changed settings, these must be saved in the EEPROM of the controller (see "Permanently saving settings", page 13).

### 5.4 Performing and testing motion tasks

|           |     | Motion tasks        | Main Menu 🕡                                                                                                    |                            |  |  |  |  |
|-----------|-----|---------------------|----------------------------------------------------------------------------------------------------|----------------------------|--|--|--|--|
| Load Save |     |                     | \WCFSDE01\alle\$\Automatisierung (FBA)\Produkte FBA\Motorisch linear\F60\Kundenprogramme\d32-MotionTask-Beispiel_20200309.xml | 2. 3.                      |  |  |  |  |
|           | ldx | Command             | Command Parameter                                                                                                    |                            |  |  |  |  |
|           | 0   | Idle ~              |                                                                                                    |                            |  |  |  |  |
|           | 1   | MoveAbsolute $\sim$ | p 1 v 200 a 15000 d 15000 jx1000 0 profile trapez v next 2 v                                                                  | 1. Task Nr. 0 🗸            |  |  |  |  |
|           | 2   | WaitTime ~          | time [ms] 10 next 3 V                                                                                                    |                            |  |  |  |  |
|           | 3   | MoveAbsolute $\lor$ | p 43 v 200 a 15000 d 15000 jx1000 0 profile trapez v next 4 v                                                                 | Override 100 / 100 Set     |  |  |  |  |
|           | 4   | WaitTime ~          | time [ms] 10 next 1 v                                                                                                    | Write to drive Read from   |  |  |  |  |
|           | 5   | Idle ~              |                                                                                                    | drive                      |  |  |  |  |
|           | 6   | Idle ~              |                                                                                                    | Motion Task to Motion Task |  |  |  |  |
|           | 7   | Idle ~              |                                                                                                    | EEPROM from EEPROM         |  |  |  |  |
|           | 8   | Idle ~              |                                                                                                    |                            |  |  |  |  |
|           | 9   | Idle ~              |                                                                                                    | Clear an motion tasks      |  |  |  |  |
|           | 10  | Idle ~              |                                                                                                    | Actual position            |  |  |  |  |
| Ī         | 11  | Idle ~              |                                                                                                    | 2.0816 mm                  |  |  |  |  |
|           | 12  | ldie 🗸              |                                                                                                    | Actual velocity            |  |  |  |  |
|           | 13  | Idle ~              |                                                                                                    | mm/s                       |  |  |  |  |

- 1. Transmit motion task to the RAM memory of the controller.
- 2. Select motion command via "Order no." field.
- 3. Motion task can be started with the "Start (arrow)" key.
- 4. Motion task can be stopped with the "Stop (square)" key.

## NOTICE

- ► Should errors or warnings occur, the "Max. software limit switch" limit value must be corrected under some circumstances.
- Click on the red warning field in the status bar to switch to the errors and warnings area.
- Evaluate error and determine the original position.
- Then enter the determined position in the setting range under limit values under "Max. software limit switch".
- Transmit motion task to the actuator and test.
- ⇒ In the event of a successful test, the limit value must still be saved permanently in the EEPROM (see "Permanently saving settings", page 13).

## 5.4.1 Comments for motion tasks

| load  |                      | in S       | Main Me                   | inu 📀            |                                |                |        |          |   |                             |                    |
|-------|----------------------|------------|---------------------------|------------------|--------------------------------|----------------|--------|----------|---|-----------------------------|--------------------|
| No. 1 | Command              | B:\Gröger, | Janina\Anleitung Inbetrie | bnahmen GEMU 128 | 2\MotionTask_Test1.> Parameter | mi             |        |          | ^ |                             | 100                |
| 1     | 🐈 Insert<br>🗱 Delete |            | v 200                     | a 15000 d        | 15000 j×100                    | 10 0 profile   | trapez | ∨ next 2 | ~ |                             |                    |
| 3     | Clear<br>Clear all   | locioner   | v 200                     | a 15000 d        | 15000 j×100                    | 10 0 profile   | trapez | ∨ next 4 | ~ | Start Task No.              | 1 ~                |
| 5     | C Edit con           | nments     | its                       |                  |                                | ,              | <      |          |   | Error Task No.<br>Autostart |                    |
| 7     |                      |            |                           | 3                | •                              | Save<br>Cancel | ]4.    |          |   | Motion task state           | • 0                |
| 9     |                      |            |                           |                  |                                | Clear          | i      |          | _ |                             |                    |
| 10    | laic                 | -          |                           |                  |                                | -              |        |          |   | -                           |                    |
| 17    |                      | ×          |                           |                  |                                |                |        |          |   | Overnaë 100                 | 7100 Set           |
| 13    | Idle                 | ~          |                           |                  |                                |                |        |          | _ | Write to drive              | Read from<br>drive |
| 14    | Idle                 | ~          |                           |                  |                                |                |        |          |   |                             |                    |
| 15    | Idle                 | ~          |                           |                  |                                |                |        |          |   |                             |                    |
| 16    | Idle                 | ~          |                           |                  |                                |                |        |          |   | Clear all m                 | notion tasks       |
| 17    | Idle                 | ~          |                           |                  |                                |                |        |          |   |                             |                    |
| 18    | Idle                 | ~          |                           |                  |                                |                |        |          |   | Actual position             | mm                 |
| 19    | Idle                 | ~          |                           |                  |                                |                |        |          |   | 0.01                        | mm                 |
|       |                      | _          |                           |                  |                                |                |        |          |   | 0                           | mm/n               |

As part of the documentation of motion tasks, every instruction and every line can have comments.

1. Right-click on the line number.

- $\Rightarrow$  The context menu will open.
- 2. Select "Edit comments".
- 3. Edit comments in the new window that opens.
- 4. Save changes by pressing the "Save" key.

## NOTICE

Created comments are only available on the PC and can only be saved on the PC with the motion tasks. The comments are not saved on the controller or EEPROM.

#### 5.4.2 Profile Designer

In Profile Designer, a selected motion task is graphically shown as a curve progression and can be optimized in line with requirements. Profile Designer can be opened for each line with a motion task.

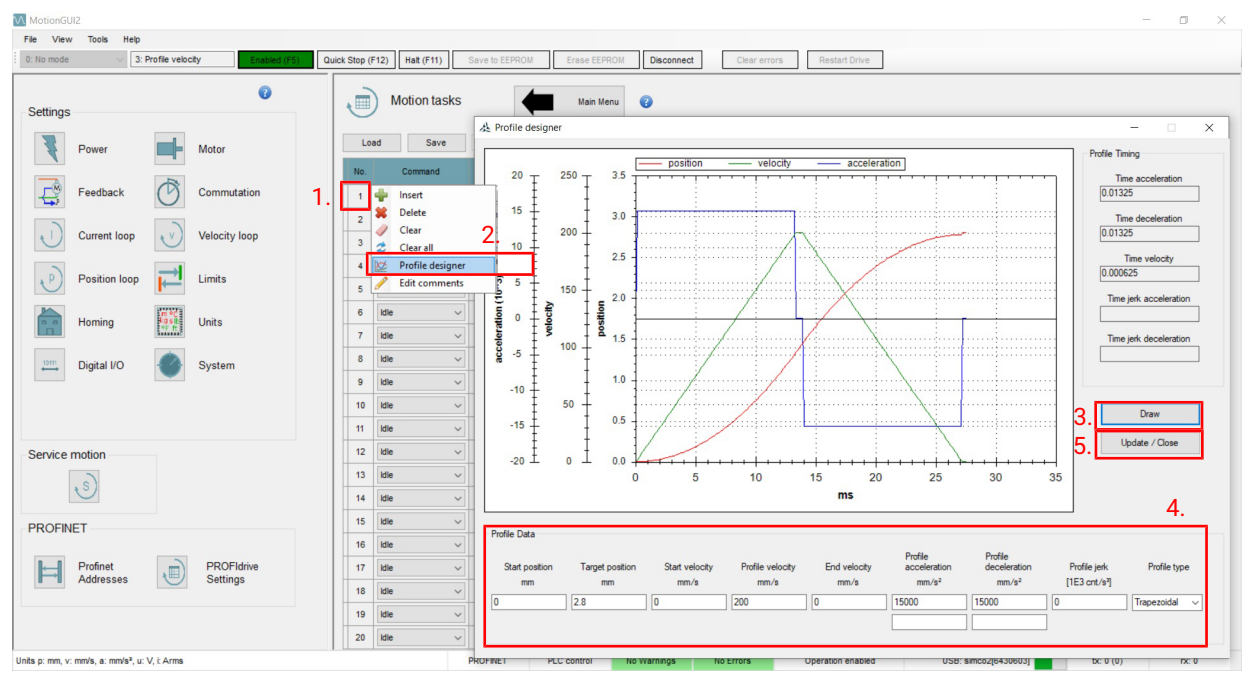

1. Right-click on the line number.

- ⇒ The context menu will open.
- 2. Select "Profile Designer" in the context menu.
- 3. Clicking on the "Draw" key will make the curve progression for the command appear.
- 4. In the "**Profile data**" section at the bottom, you can view and change the data that has been entered for the selected command
- 5. Clicking on "Update/Close" transfers the changed profile data from the Profile Designer to the command for the motion task.

#### 6 Help and instructions

The MotionGUI software also provides help and instructions. Select "Help" and then "Show help" in the menu bar. Software programme help will open.

In the "Help" menu bar under the "Configuration files" item, the configuration files for CANopen, EtherCAT, EtherNet IP and ProfiNet are provided for connection to PLC systems.

## A MotionGUI

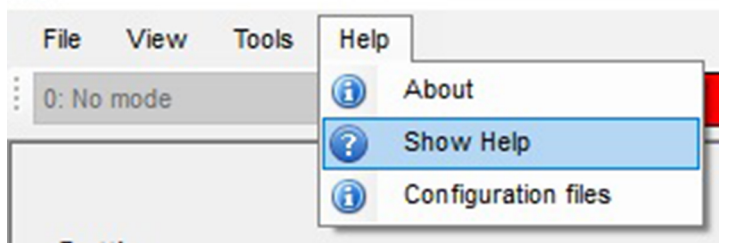

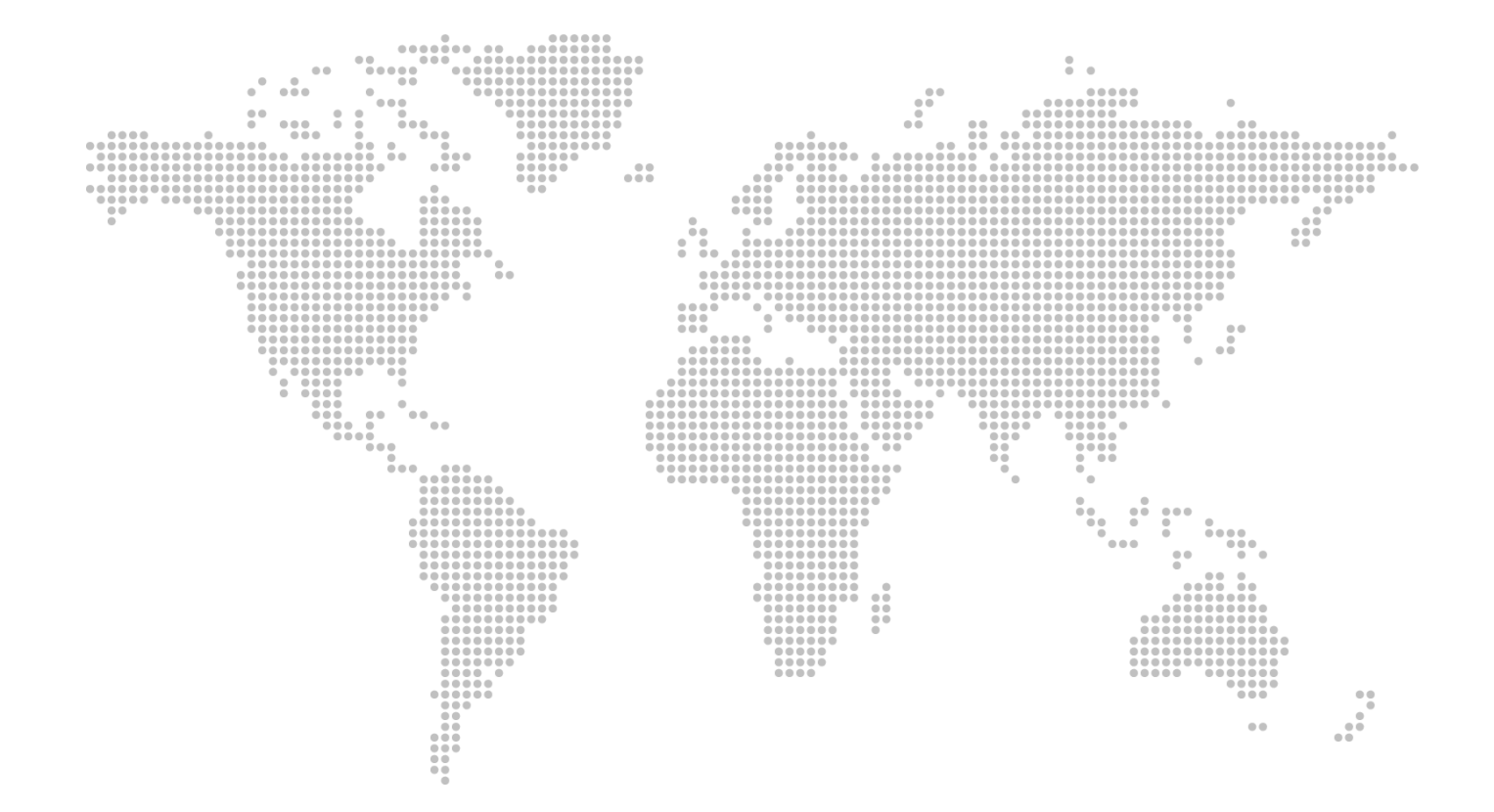

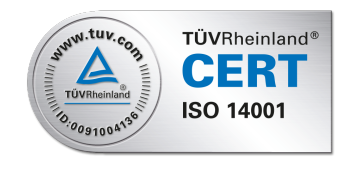

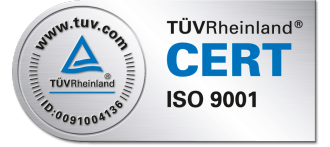

GEMÜ Gebr. Müller Apparatebau GmbH & Co. KG Fritz-Müller-Straße 6-8, 74653 Ingelfingen-Criesbach, Germany Phone +49 (0) 7940 1230 · info@gemue.de www.gemu-group.com

Subject to alteration

12.2021 | 88740446